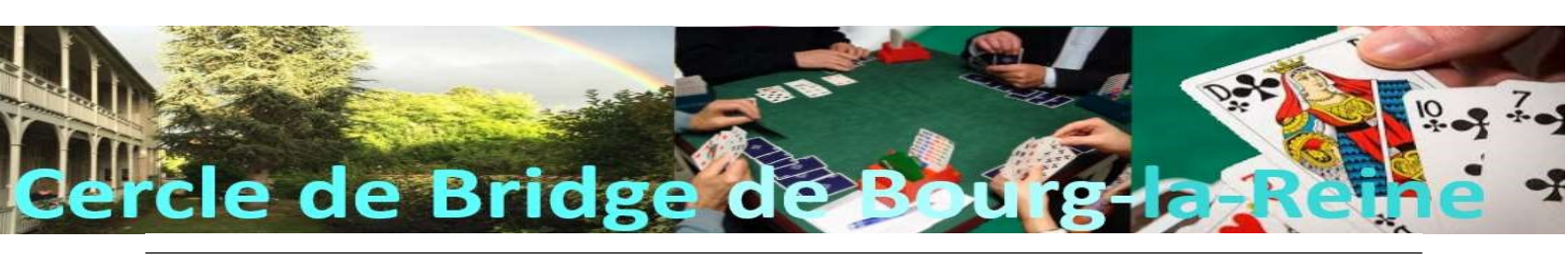

## **Tutoriel d'inscription aux tournois sur le site de la FFB**

Nous vous remercions de bien vouloir vous inscrire à l'avance aux tournois de régularité. Cela nous permet de mieux nous organiser, voire de prévenir les joueurs en cas d'annulation du tournoi, pour une raison ou un autre. La procédure est la suivante :

- 2. Si vous n'avez pas encore créé votre espace, cliquez sur « Créer un Compte » et suivez la procédure simple de création.
- 3. Une fois que votre espace existe, entrez vos identifiants : n° de licence ou adresse courriel et mot de passe. Et cliquez sur **SE CONNECTER**
- 4. En bas du cartouche « mon espace licencié », cliquez ensuite sur sur la page d'accueil.
- 5. Dans le cartouche « Mes derniers résultats », cliquez sur INSCRIPTIONS TOURNOIS CLUBS

6. La liste des tournois proposés par le Cercle de Bridge de Bourg-la-Reine s'affiche alors :

| cerce pe privile provile ra verice |       |                                           |                                                                                                    |                                     |           |         |                 |
|------------------------------------|-------|-------------------------------------------|----------------------------------------------------------------------------------------------------|-------------------------------------|-----------|---------|-----------------|
| Date                               | Heure | Club                                      | Nom                                                                                                    | Type de tournoi                     | Nb Donnes | Montant |                 |
| 17/10/2024                         | 14:00 | Cercle De Bridge Bourg La Reine (3900003) | 3e et 4e série avec joker - Bourg La Reine jeudi<br>17 octobre - 14:00                                    | Tournoi par paires<br>En Présentiel |           |         | Déjà inscrit(e) |
| 18/10/2024                         | 14:00 | Cercle De Bridge Bourg La Reine (3900003) | Rondes de France - Ronde de France - Bourg<br>La Reine vendredi 18 octobre - 14:00                        | Simultané<br>En Présentiel          |           |         | Déjà inscrit(e) |
| 22/10/2024                         | 14:00 | Cercle De Bridge Bourg La Reine (3900003) | Cercle De Bridge Bourg La Reine mardi 22<br>octobre - 14:00                                               | Tournol par paires<br>En Présentiel |           |         | INSCRIPTION     |
| 22/10/2024                         | 19:30 | Cercle De Bridge Bourg La Reine (3900003) | Cercle De Bridge Bourg La Reine mardi 22<br>octobre - 19:30                                               | Tournoi par paires<br>En Présentiel | 18        |         | INSCRIPTION     |
| 24/10/2024                         | 14:00 | Cercle De Bridge Bourg La Reine (3900003) | 3e et 4e série avec joker - Bourg La Reine - jeudi<br>24 octobre - 14:00                                  | Tournoi par paires<br>En Présentiel |           |         | INSCRIPTION     |
| 25/10/2024                         | 14:00 | Cercle De Bridge Bourg La Reine (3900003) | Rondes de France - Coupe des Clubs - Ronde<br>de France - Bourg La Reine - vendredi 25<br>octobre - 14:00 | Simultané<br>En Présentiel          |           |         | Déjà inscrit(e) |

- 7. Cliquez sur **INSCRIPTION** en face du tournoi auquel vous voulez participer.
- 8. Si vous avez un partenaire, saisissez son nom ou son n° de licence et cliquez sur **VALIDER**<sup>1</sup>.
- 9. Si vous n'avez pas de partenaire, vous pouvez cliquer sur **JE RECHERCHE UN PARTENAIRE** ou sur **S'INSCRIRE AVEC CE JOUEUR**, s'il y a déjà un joueur en liste d'attente.

Pour vous désinscrire d'un tournoi : Dans le cadre « Mes inscriptions », cliquez sur la poubelle 👕 à droite du tournoi pour lequel vous voulez vous désinscrire.

Remarque : pour modifier une inscription vous devez vous désinscrire puis vous réinscrire.

<sup>&</sup>lt;sup>1</sup> Ne pas tenir compte de la mention « Je souhaite régler les droits d'engagements de toute l'équipe », car les droits de table sont acquittés au début du tournoi.